# Conexão Bluetooth com Arduino

Desenho da aplicação no MIT App Inventor

1 – Conexão básica: o App envia comandos ao Arduino

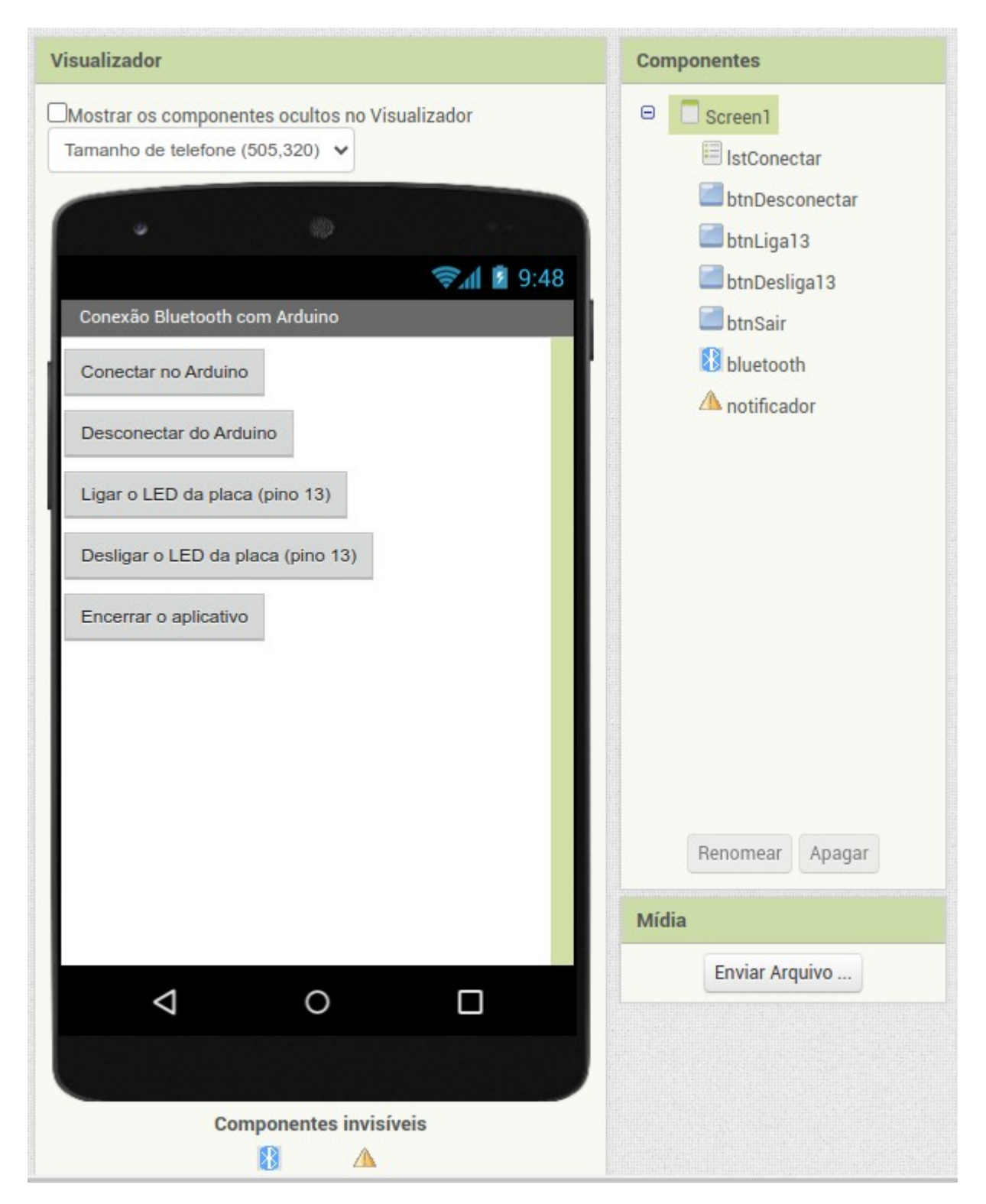

O desenho da tela do App está exibido acima e contém 4 botões (cujos 'nomes' podem ser vistos ao lado do visualizador, na seção de componentes), e dois componentes invisíveis: um cliente *bluetooth* e um notificador. Também há um componente 'EscolheLista' (lstConectar) o qual será responsável por exibir a lista de dispositivos *bluetooth* disponíveis.

# Vamos ver os blocos de código do App.

Vamos iniciar nosso App controlando as possibilidades que o usuário terá. Para isso, vamos 'desabilitar' os botões que ainda não podem ser utilizados. Para isso, vamos escrever um procedimento (se você não quer que o botão nem apareça quando não estiver habilitado ao uso, troque a propriedade 'Ativado' pela 'Visível'):

| 🔯 pa  | ra <mark>escon</mark> | derBotoes                                   |  |
|-------|-----------------------|---------------------------------------------|--|
| fazer | ajustar               | btnDesconectar 🔻 . Ativado 🗸 para 🚺 falso 🔻 |  |
|       | ajustar               | btnDesliga13 🔻 . Ativado 🔻 para 🔰 falso 🔻   |  |
|       | ajustar               | btnLiga13 🔻 . Ativado 🔻 para 🔰 falso 🔻      |  |
|       |                       |                                             |  |

Depois de escrito o procedimento, vamos chamá-lo no momento em que a tela for iniciada:

|                             | quando | ando Screer | 1 🗸 .Inicializar |
|-----------------------------|--------|-------------|------------------|
| fazer chamar esconderBotoes | azer ( | er chamar   | esconderBotoes   |

Para que ocorra a conexão, deveremos selecionar o dispositivo *bluetooth* adequado. O bloco de código a seguir é capaz de exibir os dispositivos conhecidos e pareados:

| quando | IstCon  | ectar 🗸 .Antes | DeEscolher  |               |             |                     |
|--------|---------|----------------|-------------|---------------|-------------|---------------------|
| fazer  | ajustar | IstConectar    | . Elementos | <b>v</b> para | bluetooth 🔻 | . EndereçosENomes 🔻 |

Note que:

- não existe um 'clique'; o método escolhido ('AntesDeEscolher') será executado quando você clicar no botão de lista lstConectar (nome que eu escolhi, verifique em seu projeto o nome que você utilizou);

- o método escolhido ocorre ANTES que seja escolhido um dos itens da lista; ou seja: ele irá ajustar os elementos da lista a partir da lista de endereços e nomes que ele extrair do cliente *bluetooth* (para isso funcionar o bluetooth TEM QUE estar ativado e o módulo com o qual você quer se conectar TEM QUE estar pareado – nossa aplicação, pelo menos por enquanto, é simples, e não é capaz de fazer isso, ela usa o que o celular oferecer).

Agora, vejamos o que ocorre DEPOIS que uma conexão *bluetooth* for escolhida por meio do processo anterior:

Primeiramente, note que a tentativa de conexão está inserida dentro de um bloco SE/ ENTÃO:

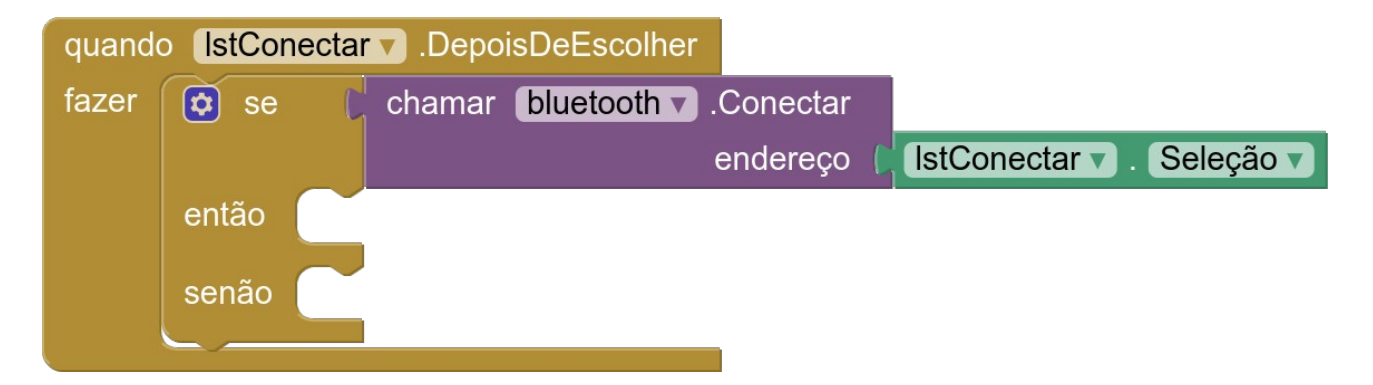

Este bloco será acionado depois (DepoisDeEscolher) que o usuário selecionar uma conexão bluetooth da lista. O que ocorre na sequência somente será executado SE ao ser chamado o cliente bluetooth ele conseguir se conectar com o enderço/ nome da seleção. Caso a conexão não seja possível, colocaremos uma mensagem de erro. Assim:

| quand | o IstCon | ectar 🔻 .DepoisDeEscolher                                      |
|-------|----------|----------------------------------------------------------------|
| fazer | 🗘 se     | C chamar bluetooth 🔽 .Conectar                                 |
|       |          | endereço 🌔 IstConectar 🔻 . Seleção 🔻                           |
|       | então    |                                                                |
|       | conão    | chamer netificader - MactrarDiálogoDoMenagem                   |
|       | Senau    | chamar nouncador                                               |
|       |          | mensagem ( <sup>4</sup> Não foi possível conectar <sup>3</sup> |
|       |          | título ( <b>"Conexão</b> "                                     |
|       |          | textoBotão ( <b>Entendi</b> "                                  |
|       |          |                                                                |

Mas, não podemos esquecer que esta conexão pode ter dado errado em uma segunda tentativa. Desta forma, é bom chamar a função de desabilitar os botões:

| quand | o IstCon | ectar  .DepoisDeEscolher                          |
|-------|----------|---------------------------------------------------|
| fazer | 🗘 se     | C chamar bluetooth 🔻 .Conectar                    |
|       |          | endereço 🌾 IstConectar 🔻 . Seleção 🔻              |
|       | então    |                                                   |
|       | senão    | chamar esconderBotoes V                           |
|       |          | chamar notificador v .MostrarDiálogoDeMensagem    |
|       |          | mensagem ( <b>* "Não foi possível conectar</b> )" |
|       |          | título ( <b>" Conexão "</b>                       |
|       |          | textoBotão ( <b>Entendi</b> "                     |
|       |          |                                                   |

Quando ao conexão der certo, podemos realizar algumas atividades, tais como: habilitar os botões, desabilitar o botão de conexão (pois teremos que nos desconectar primeiro da conexão atual), e informar que estamos conectados:

| quando | IstCon | ectar  .DepoisDeEscolher                           |
|--------|--------|----------------------------------------------------|
| fazer  | 🔯 se   | C chamar bluetooth 🔻 .Conectar                     |
|        |        | endereço ( IstConectar 🗸 . Seleção 🗸               |
|        | então  | chamar mostrarBotoes                               |
|        |        | ajustar 🚺 IstConectar 🗸 . Ativado 🗸 para 🚺 falso 🔻 |
|        |        | chamar notificador v .MostrarDiálogoDeMensagem     |
|        |        | mensagem () "Conectado com sucesso "               |
|        |        | título ( <b>4 "Conexão</b> "                       |
|        |        | textoBotão ( <mark>Éntendi</mark> "                |
|        |        |                                                    |
|        | senao  |                                                    |
|        |        | chamar notificador V. MostrarDiálogoDeMensagem     |
|        |        | mensagem ( <b>1 "Não foi possível conectar</b> )"  |
|        |        | título (de <b>Conexão</b> ) "                      |
|        |        | textoBotão ( <mark>"Entendi</mark> "               |
|        |        |                                                    |

Já temos a conexão ativa, então podemos enviar comandos ao Arduino por meio dela. Tecnicamente, iremos transferir um caractere, o qual será lido pelo módulo *bluetooth* e passado ao código do Arduino para utilização. Para isso, teremos o envio de códigos a partir dos botões que controlam o LED da placa (pino 13, LED\_BUILTIN); vamos usar o envio do caractere '0' para desligar o LED e o envio do caractere '1' para ligá-lo (o código no Arduino deve levar isso em consideração):

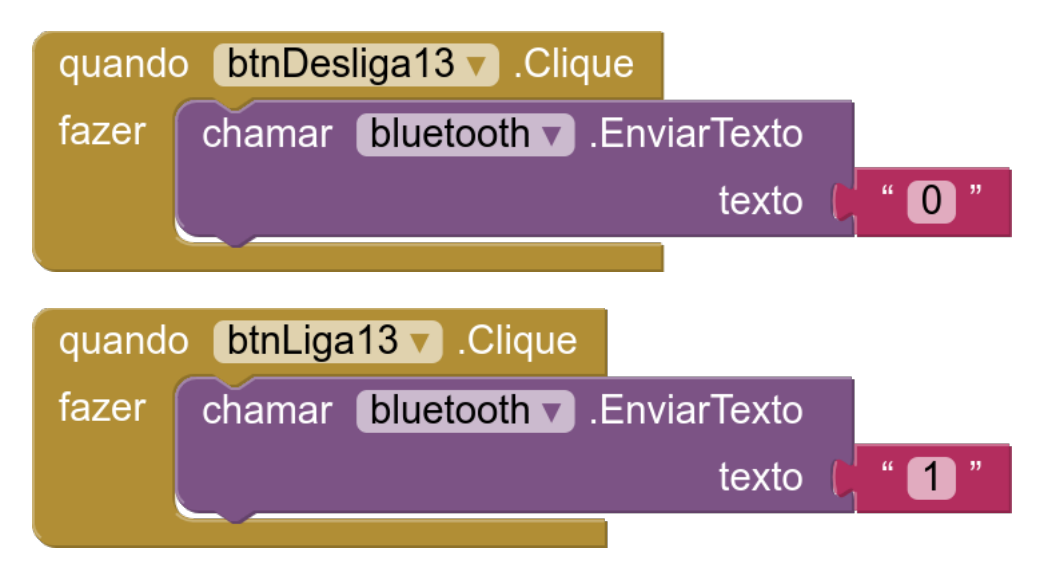

Para o botão que encerra a aplicação (btnSair em meu desenho), o código já é conhecido, e é:

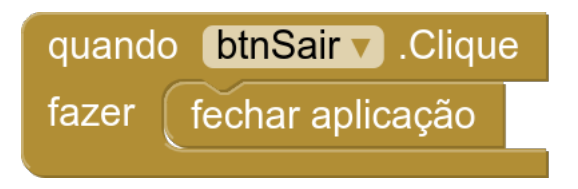

Finalmente, vamos ver o botão de desconectar:

| quando | btnDes    | conectar VClique                              |
|--------|-----------|-----------------------------------------------|
| fazer  | chamar    | esconderBotoes V                              |
|        | ajustar ( | IstConectar 🔽 . Ativado 🔽 para 🚺 verdadeiro 🔻 |
|        | chamar    | bluetooth v .Desconectar                      |
|        | chamar    | notificador  .MostrarDiálogoDeMensagem        |
|        |           | mensagem (per A conexão foi encerrada) "      |
|        |           | título ( <b>* "Conexão</b> "                  |
|        |           | textoBotão ( <b>Entendi</b> )"                |
|        |           |                                               |

A função da desconexão (além da desconexão do *bluetooth*) é desabilitar os botões e informar o usuário que a conexão foi encerrada. Também será liberada ação sobre a lista de conexões conhecidas.

# Código no Arduino.

O código que segue é capaz de interpretar o caractere recebido pelo *bluetooth* e acionar o LED ligado ao pino 13 (LED\_BUILTIN) em correspondência. Compile e envie o código ao Arduino para testar.

```
1 char controle = 0; //define uma variável tipo 'char' e inicializa com '0'
 2
 3 void setup() {
     Serial.begin(9600);
 4
     pinMode(LED_BUILTIN, OUTPUT); //este é o LED da placa, porta digital 13
digitalWrite(LED_BUILTIN, LOW); //inicia com o LED desligado
 5
 6
 7}
 8
 9 void loop() {
10 if(Serial.available()) {
                                          //se houver dados na interface serial
       controle = Serial.read();
                                          //lê os dados da serial e coloca na variável 'controle'
11
12
    }
13
    if(controle == '0')
                                          //controle é zero?
14
    {
      digitalWrite(LED_BUILTIN, LOW); //desliga o LED
15
    }
16
17
    if(controle == 'l')
                                          //controle é um?
18
    {
       digitalWrite(LED_BUILTIN, HIGH); //liga o LED
19
20
     }
21 }
```

Após enviar o código ao Arduino, ligue o <u>monitor serial e teste</u>: digite os números 0 e 1 para desligar e ligar o LED da placa.

<u>Desligue</u> o cabo de conexão USB. Vamos usar a interface serial para conectar nosso módulo *bluetooth*:

- monte o circuito a seguir

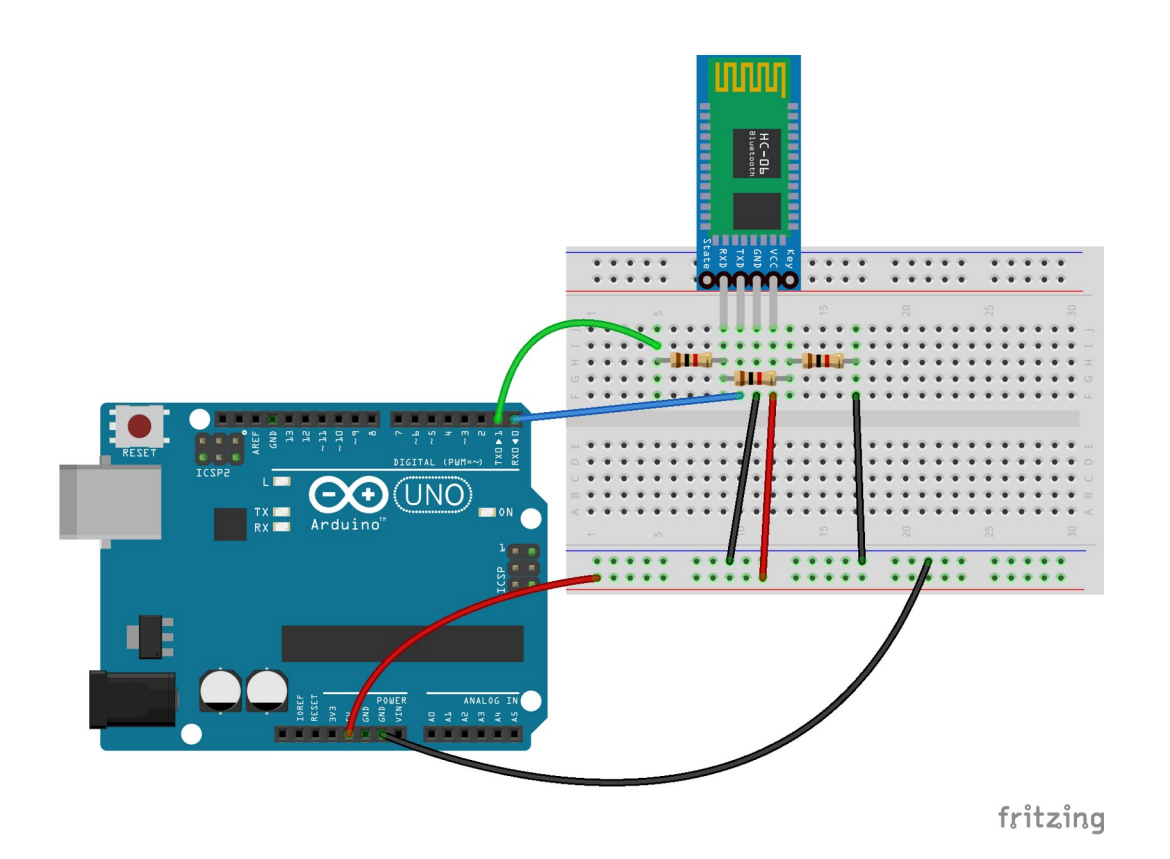

Note a existência de 3 resistores (no exemplo, de 1kohm, marrom, preto, vermelho). A finalidade é realizar um divisor de tensão: a entrada (o Tx do Arduino, pino 1) está conectada em série com o primeiro resistor (1 kohm); os outros dois resistores estão conectados em série (o que resultará em uma resistência de 1+1 = 2kohm), e ligados ao GND. A conexão com o módulo *bluetooth* em seu pino 'Rx' é realizada entre a conexão do resistor de 1kohm e o de '2 kohm', formando um divisor de tensão de razão  $1/3 \times 2/3$ :

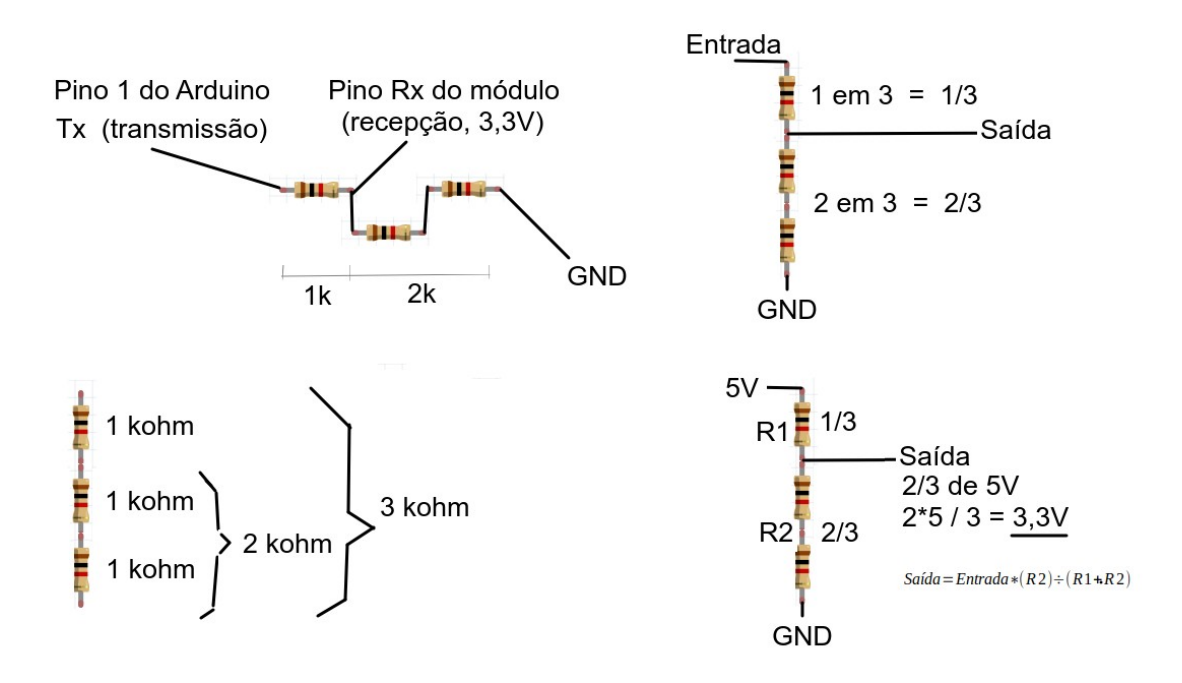

Matematicamente, chamando o primeiro resistor de R1 e o segundo de R2, temos:

 $Saída = Entrada * (R2) \div (R1 + R2)$ 

Outra forma de conectar oferecendo proteção ao módulo é usando um diodo Zener, de 3,3Volts (que nos <u>meus módulos</u> deve vir soldado no próprio módulo, para garantir...):

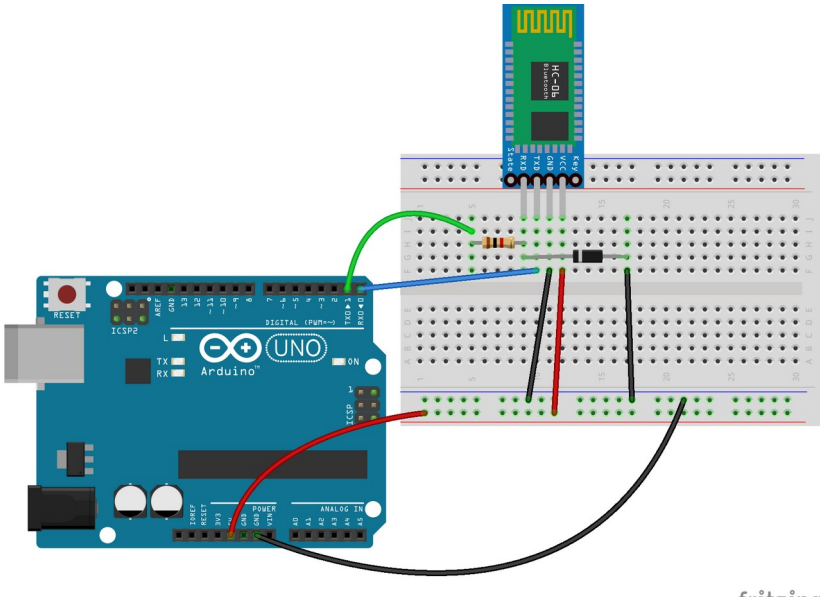

fritzing

Neste caso o diodo Zener garante que a tensão não passe de 3,3Volts ao módulo (o resistor até pode ser dispensado, o Zener não).

Passadas as explicações da eletrônica, SE VOCÊ UTILIZAR ESTA CONEXÃO ELÉTRICA, UTILIZANDO OS PINOS Rx e Tx DO ARDUINO, NÃO VAI CONSEGUIR REALIZAR ATUALIZAÇÃO DO CÓDIGO ENQUANTO O MÓDULO *BLUETOOTH* ESTIVER CONECTADO. Se precisar atualizar o código, desconecte o módulo (pois a USB também usa o Tx/ Rx e haverá conflito).

Teste:

- transfira o código ao Arduino;
- faça a conexão elétrica do módulo (NÃO esqueça dos resistores ou do Zener);
- conecte alimentação ao Arduino (pode ser a USB, mas não transmita código);
- pareie com o celular;
- inicie o App e teste suas funcionalidades.

Para não ter que desconectar a USB, você poderá criar uma instância de comunicação serial, assim:

```
1 #include <SoftwareSerial.h>
                                       //biblioteca de comunicação serial
                                       //pino 2 (será usado como RX pelo software)
 2 #define RX 2
 3 #define TX 3
                                       //pino 3 (será usado como TX pelo software)
 4 SoftwareSerial bluetooth(RX, TX);
                                       //cria um objeto de comunicação serial
 5 char controle = '0';
                                       //para armazenar o caractere recebido
 6
 7 void setup() {
    Serial.begin(9600);
                                       //inicializa o monitor serial a 9600bps
 8
    bluetooth.begin(9600);
                                       //inicializa o objeto bluetooth a 9600bps
9
    pinMode(LED_BUILTIN, OUTPUT);
10
                                       //este é o LED da placa, porta digital 13
    digitalWrite(LED_BUILTIN, LOW);
                                       //inicia com o LED desligado
11
12 }
13
14 void loop() {
15
    if(bluetooth.available()) {
                                       //se houver dados na interface serial na qual está o bluetooth
      controle = bluetooth.read();
16
                                       //lê os dados vindos do bluetooth e coloca na variável 'controle'
    3
17
18
    if(controle == '0')
                                       //controle é zero?
19
    {
      digitalWrite(LED_BUILTIN, LOW); //desliga o LED
20
21
    }
22
    if(controle == 'l')
                                       //controle é um?
23
    {
      digitalWrite(LED_BUILTIN, HIGH); //liga o LED
24
25
    }
26 }
```

Neste caso, será necessário realizar nova conexão elétrica, ligando o módulo *bluetooth* em outras portas (mudar as conexões dos pinos '0' e '1' para '2' e '3'):

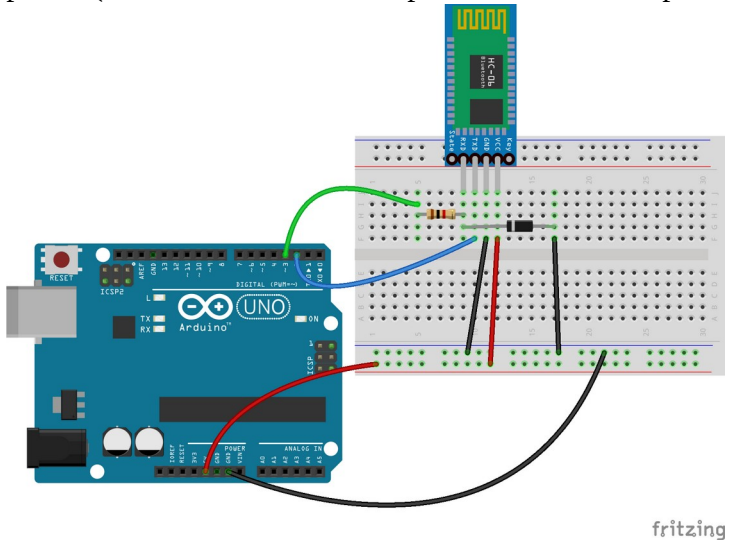

Para este exemplo, quem <u>emula</u> a comunicação serial é o objeto bluetooth criado na linha 4 do código, a partir da biblioteca de comunicação serial. Pode usar outros pinos (por exemplo, 7 e 8, 10 e 11, etc).

- vantagens: você pode ter mais de um objeto de comunicação serial; libera a comunicação USB para testar código sem ter que trabalhar no hardware.

- desvantagens: objetos ocupam memória; o desempenho pode não ser tão bom quanto o da interface nativa.

Teste:

- transfira o código ao Arduino;
- faça a conexão elétrica do módulo (NÃO esqueça dos resistores ou do Zener);
- conecte alimentação ao Arduino (pode usa a USB);
- pareie com o celular;
- inicie o App e teste suas funcionalidades.

#### Testando o módulo bluetooth.

Digite, compile e envie para o Arduino o código que segue (note os pinos das ligações do módulo):

```
1//Usa a interface serial para testar o bluetooth emulando uma serial
3 #include <SoftwareSerial.h> //biblioteca de comunicação serial
Δ
5 #define RX 2 //pino 2 (será usado como RX)
6 #define TX 3 //pino 3 (será usado como TX)
8 SoftwareSerial bluetooth(RX, TX); //cria um objeto de comunicação serial
9
10 void setup() {
    Serial.begin(9600);
11
    bluetooth.begin(9600);
12
13}
14
15 void loop() {
16
    //envia o que for lido em uma serial para a outra
17
    if (bluetooth.available())
18
      Serial.write(bluetooth.read());
19
    if (Serial.available())
20
      bluetooth.write(Serial.read());
21 }
```

Ligue o monitor serial e digite AT (em maiúsculo, seguido de 'enter'). Se tudo estiver certo, o módulo responderá com 'OK'.

NOTA: NEM TODOS os módulos aceitam todos os comandos, e existem pequenas variações entre eles. Infelizmente, você terá que testar cada um deles... Em alguns casos é necessário utilizar AT+RESET para que os comandos sejam realizados.

Digite AT+NAME (exatamente assim, AT+NAME, seguido de 'enter'). O módulo deve responder com o 'nome' dele (por exemplo Simao17, HC-05, HC-06...):

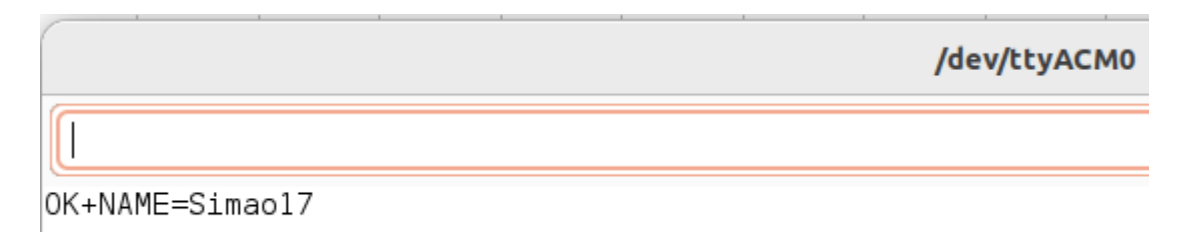

Digite AT+PIN para saber qual a senha. A resposta será +PIN=0017.

Para trocar a senha, digite AT+PIN5678 (sem espaços, 5678 será a nova senha). A resposta deverá ser 'OksetPIN' (e lembre-se de que esta nova senha será usada para parear, o que estiver armazenado em conexões anteriores não funcionará mais – se trocou, retorne a senha à anterior).

Digite AT+PIN para ver a nova senha. A resposta será +PIN=5678. O que você achou da segurança?

Pesquise os comandos 'AT' para saber mais.

# Exercícios.

1 – Elabore um App capaz de acender/ apagar um LED conectado a um dos pinos digitais (à sua escolha):

- elabore a conexão de *hardware* (lembre-se dos resistores ou Zener);
- elabore o código no Arduino;
- elabore um novo App;
- teste e comprove o funcionamento, eventualmente realizando ajustes.

2- Elabore um App capaz de enviar um caractere qualquer pelo *bluetooth*. Teste com um dos exemplos de *hardware* + *software* Arduino anteriores. Teste.